## How to choose Mode of examination Using GU portal for B.A./B.Sc./B.Com

## Step 1- Go to guportal

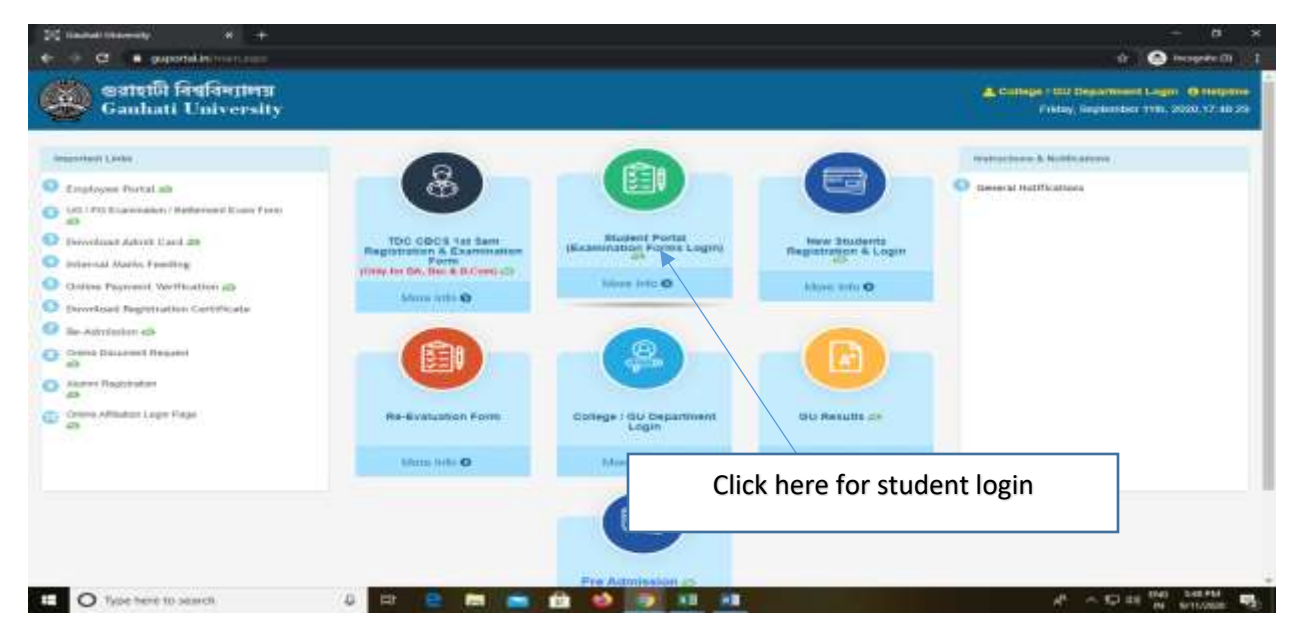

**Step2**- Student should login using their login credential in the student portal (Like examination form login)

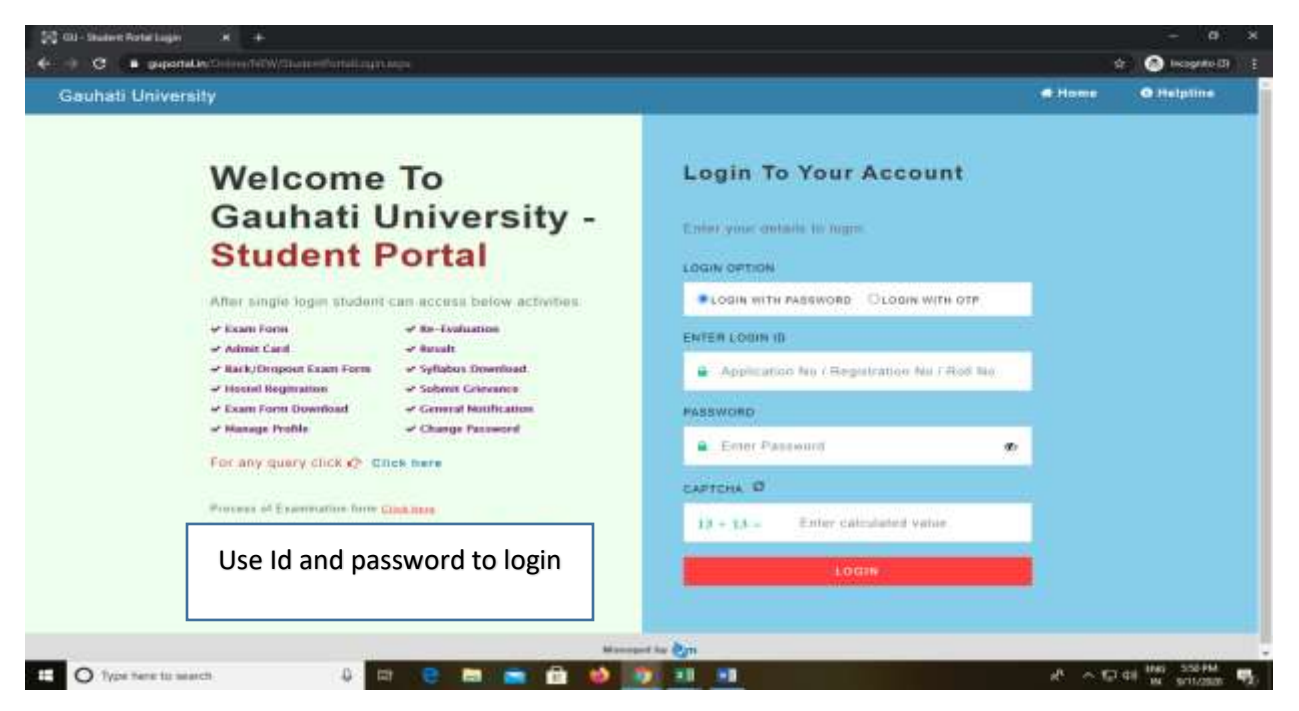

**Step3**- In the personal details student need to select the mode of examination and submit the mode by selecting the mode of examination

| Cauhali University                | * *                                                                                                    |                                                                                                    |                                                                                                    |                                                      |                                                             | - 6       | 9. X |
|-----------------------------------|----------------------------------------------------------------------------------------------------|----------------------------------------------------------------------------------------------------|----------------------------------------------------------------------------------------------------|------------------------------------------------------|-------------------------------------------------------------|-----------|------|
| ← → O A Not means                 | guportation/Online/NEW/Station/Online/Langes                                                                                                    |                                                                                                    |                                                                                                    |                                                      |                                                             | 192       | 0    |
| O Treneral Holdication            | A Stationality Indust                                                                                                    | grandentendigrentions                                                                                                    |                                                                                                    |                                                      |                                                             |           |      |
| A He Evaluation                   |                                                                                                    |                                                                                                    |                                                                                                    |                                                      |                                                             |           | _    |
| F Hacklingsond Easter Party       | Rivebert Statuture                                                                                                    | -Carolislate Registration Details                                                                                                    |                                                                                                    |                                                      |                                                             |           |      |
|                                   | and a second second sec | Correct Resilien :                                                                                                    | Eategory1                                                                                               |                                                      | Begree Type 1                                               |           |      |
|                                   | alla an                                                                                                    | 3638-2020                                                                                                    | TRAD TID HAL                                                                                            |                                                      | Shifter Graduate (UK)                                       |           |      |
| <ul> <li>BudeenProfits</li> </ul> |                                                                                                    | Degree i                                                                                                    | Somester/Year (                                                                                         |                                                      | Orflege Type (                                              |           |      |
|                                   |                                                                                                    | ILSz (Hispor)                                                                                                    | ILSE (Happy) Vitte                                                                                      | (San)                                                | AFFELRINE CONSERVICE                                        |           |      |
| C trent                           |                                                                                                    | College Nume :                                                                                                    |                                                                                                    | Previous Econt Bo                                    | ount/Weikenmility:                                          |           |      |
|                                   |                                                                                                    | NAME AND ADDRESS OF COLLEGE OF COLLEGE OF CO |                                                                                                    | ANDEC                                                |                                                             |           |      |
|                                   |                                                                                                    | Becharation                                                                                                    |                                                                                                    |                                                      |                                                             |           | -    |
|                                   | Click to submit<br>the mode                                                                                                    | C take formetting disordance that I have a set food of the array providence for an annual take of Exampleutition (Boolsee                                                                                                    | opted the terms and conditions<br>only al internet healthy etc. He o<br>anticiting the mode please go t | laid direct in the series<br>berge could be reade at | illy 899, for coardination, 2020. He ob<br>ne pace calculat | de Tarill |      |
|                                   |                                                                                                    | Netect Wode                                                                                                    |                                                                                                    |                                                      |                                                             |           |      |
|                                   |                                                                                                    | Station (                                                                                                    |                                                                                                    |                                                      |                                                             |           |      |
|                                   |                                                                                                    |                                                                                                    | International New Cores                                                                                 |                                                      |                                                             |           |      |
| E O Type here to search           | a 🗘 🖻 🔁 🚞                                                                                                    |                                                                                                    | -                                                                                                    |                                                      | 1 <sup>0</sup> ~ 12 01 14                                   | 6-12.PS   |      |

**Step 4**- If student want to change the mobile number he/she can edit the number by clicking the edit personal details button and update the mobile number. Active mobile number is very important for online examination

| aunati University | -                  |                                                   | Bension Exploring 2                                                      | misin 😋 🖬 🌒 mananacoor-                                                          |
|-------------------|--------------------|---------------------------------------------------|--------------------------------------------------------------------------|----------------------------------------------------------------------------------|
|                   | Personal Details   |                                                   | Click here to edit                                                       | di mene - tarsoni br                                                             |
|                   |                    | ELE 5                                             |                                                                          | By Edd Personal Des                                                              |
|                   |                    | 171<br>171<br>171<br>171                          |                                                                          |                                                                                  |
|                   | Studiest Signature | Current Session 1                                 | Calegory:<br>TRADITIONAL                                                 | Degree Type :<br>under Geschatte (UG)                                            |
|                   | Station Signature  | Current Residen 1 2019-2020 Begree : 1.5c (Nutor) | Category :<br>TRADITIONAL<br>Bennester/Vear :<br>B.S.C. (Mape) (Vith Sen | Degree Type :<br>under Goduste (UIG<br>College Type :<br>AFFIJATED COLLEGE TO GU |